# MDCC

## Anleitung zur Einrichtung der Telefonie auf kundeneigenem Router (FRITZ!Box)

Stand: 01.03.2023

Bei gebrauchten Geräten sollte die FRITZ!Box mithilfe eines Resets auf Werkseinstellungen gesetzt werden. Prüfen Sie anschließend die Aktualität der Firmware Ihrer FRITZ!Box.

Diese Anleitung ist auf Grundlage der Firmware-Version 7.29/7.30/7.50 geschrieben. Bitte beachten Sie eventuelle Abweichungen bei neueren Versionen.

## Schritt 1

Klicken Sie unter dem Reiter Telefonie (A) auf Eigene Rufnummer (B). Wählen Sie anschließend mit einem Klick auf die Schaltfläche "Neue Rufnummer" (C).

|                   | Rufnummern             |                                |                             |                              |
|-------------------|------------------------|--------------------------------|-----------------------------|------------------------------|
| 🝙 Übersicht       |                        |                                |                             |                              |
| 💮 Internet        | Auf dieser Seite könne | en Sie Ihre eigenen Rufnummern | einrichten und bearbeiten.  |                              |
| 📞 Telefonie       | A Status Rufnummer     | Anschluss (                    | Anbieter                    | 🗘 Vorauswahl 🗘               |
| Anrufe            |                        | Es sin                         | d keine Rufnummern eingerio | thet                         |
| Anrufbeantworter  |                        |                                |                             |                              |
| Telefonbuch       |                        |                                |                             |                              |
| Weckruf           |                        |                                |                             |                              |
| Fax               |                        |                                |                             |                              |
| Rufbehandlung     |                        |                                |                             | Liste drucken Neue Rufnummer |
| Telefoniegeräte   |                        |                                |                             |                              |
| Eigene Rufnummern | B                      |                                |                             |                              |
| DECT              |                        |                                |                             |                              |
| 🗗 Heimnetz        |                        |                                |                             |                              |
| 🛜 WLAN            |                        |                                |                             |                              |
| 🙆 Smart Home      |                        |                                |                             |                              |
| DVB-C             |                        |                                |                             |                              |

## Schritt 2

Tragen Sie sowohl im Feld "Rufnummer für die Anmel..." (D) als auch im Feld "Interne Rufnummer in der F..." (E) Ihre Rufnummer von MDCC ein ohne Eingabe der Ländervorwahl und auch ohne Ortsvorwahl.

#### nummer eintragen

| Wählen Sie Ihren Telefonie-Anbieter aus und tragen Sie die Rufnummer und die Ihnen mitgeteilten Anmeldedaten ein.                                                                                                    |                            |            |  |  |
|----------------------------------------------------------------------------------------------------|----------------------------|------------|--|--|
| Anmeldedaten                                                                                                    |                            |            |  |  |
| Telefonie-Anbieter                                                                                                    | Anderer Anbieter           | $\diamond$ |  |  |
| Rufnummer für die Anmel                                                                                                    | Interne Rufnummer in der F |            |  |  |
| z.B. 79299619 z.B. 79299619 🗙                                                                                                    |                            |            |  |  |
| $\bigcirc$ (                                                                                                    | E Weitere Rufnummer        |            |  |  |
| *Rufnummer für die Anmeldur                                                                                                    | Ig                         |            |  |  |
| Geben Sie in dieser Spalte bitte die Rufnummer für die Anmeldung ein. Diese Rufnummer haben Sie von Ihrem Anbieter<br>bekommen. Sie kann is nach Anbieter unterschiedlich benannt sein. Bitte geben Sie die Rufnummer genau so ein, wie vom |                            |            |  |  |

Anbieter vorgegeben, einschließlich eventuell enthaltener Sonderzeichen.

\*\*Interne Rufnummer in der FRITZ!Box

Geben Sie nun bitte Ihre Rufnummer ohne Ortsvorwahl und ohne Sonderzeichen ein.

## Schritt 3

Setzen Sie im Absatz "Zugangsdaten" Ihre Eingabe fort.

Tragen Sie im Feld "Benutzername" (A) und im Feld "Authentifizierungsname" (B) Ihre vollständige Rufnummer von MDCC inklusive Ländervorwahl und Ortsvorwahl ein.

Geben Sie im Feld "Kennwort" (C) das von MDCC bereitgestellte Kennwort ein.

Tragen Sie im Feld "Registrar" (D) die Adresse "voice-plus.mdcc-net.de" ein und klicken danach auf "Weiter" (E).

## Schritt 4

Klicken Sie auf "Weiter" (F).

#### Rufnummer eintragen

#### Weitere Rufnummer

Geben Sie in dieser Spalte bitte die Rufnummer für die Anmeldung ein. Diese Rufnummer haben Sie von Ihrem Anbieter bekommen. Sie kann je nach Anbieter unterschiedlich benannt sein. Bitte geben Sie die Rufnummer genau so ein, wie vom Anbieter vorgegeben, einschließlich eventuell enthaltener Sonderzeichen.

\*\*Interne Rufnummer in der FRITZ!Box

\*Rufnummer für die Anmeldung

Geben Sie nun bitte Ihre Rufnummer ohne Ortsvorwahl und ohne Sonderzeichen ein.

#### Weitere Rufnummer

Über "Weitere Rufnummer" können Sie hier weitere Rufnummern anlegen, wenn diese dieselben Zugangsdaten (Benutzername und Kennwort) wie die erste Rufnummer haben. Rufnummern mit abweichenden Zugangsdaten können Sie später unter "Eigene Rufnummern" über die Schaltfläche "Neue Rufnummer" einrichten.

#### ugangsdaten

| zugangsuaten            |                        |   |  |
|-------------------------|------------------------|---|--|
| Benutzername            | z.B. 004939179299619   |   |  |
| Authentifizierungsname  | z.B. 004939179299619   | B |  |
| Kennwort                | XXXXXXXX               |   |  |
| Registrar               | voice-plus.mdcc-net.de |   |  |
| Proxy-Server            |                        |   |  |
|                         |                        |   |  |
| Weitere Einstellungen 🗸 |                        |   |  |

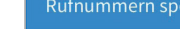

Folgende Anmeldedaten haben Sie für die neue Internetrufnummer eingegeben:

| Anbieter                    | Anderer Anbieter       |
|-----------------------------|------------------------|
| Rufnummer für die Anmeldung | 79299619               |
| Benutzername                | 004939179299619        |
| Registrar                   | voice-plus.mdcc-net.de |

Weite

Im nächsten Schritt werden die Anmeldedaten in die FRITZ!Box gespeichert. Anschließend wird geprüft, ob die Einrichtung erfolgreich abgeschlossen wurde und über die eingerichtete Rufnummer nun telefoniert werden kann.

Einrichtung der Rufnummer nach dem "Übernehmen" prüfen

| Zurück | Weiter | Abbrechen |
|--------|--------|-----------|
|        | —(F)—  |           |

| Rufnummer für die Anmeldung | 79299619               |
|-----------------------------|------------------------|
| Deventering                 |                        |
| Benutzername                | 004939179299619        |
| Registrar                   | voice-plus.mdcc-net.de |
|                             |                        |

Ihre Rufnummer sollte jetzt registriert sein.

### Falls die Registrierung nicht erfolgreich beendet wurde, fahren Sie mit Schritt 5 fort. Achten Sie auf den aktiven Haken bei Internetrufnummer.

## Schritt 5 (optional)

Wiederholen Sie Schritt 1. Klicken Sie bei der jeweiligen Internetrufnummer auf die Schaltfläche (A) Bearbeiten.

Aktivieren Sie unter "Anmeldedaten" (B) die Option "Internetrufnummer verwenden".

Aktivieren Sie im Absatz "Weitere Einstellungen" die Option "Anmeldung immer über eine Internetverbindung" (C). Klicken Sie zum Speichern der Einstellungen auf "OK".

| elefon  | ie ≻Eigene Rı     | ıfnummern                  |                                    |                               | ?                            |
|---------|-------------------|----------------------------|------------------------------------|-------------------------------|------------------------------|
| Rufn    | ummern            |                            |                                    |                               |                              |
| ufdiese | er Seite können   | Sie Ihre eigenen Rufnumn   | nern einrichten und bearbeiten.    |                               |                              |
| Status  | Rufnummer 🗘       | Anschluss 🗘                | Anbieter 🗘                         | Vorauswahl 🗘                  |                              |
| 0       | 79299619          | Internet                   | voice-plus.mdcc-net.de*            | *121#                         | ×                            |
| modifiz | zierter "Anderer  | Anbieter"                  |                                    |                               | A                            |
|         |                   |                            |                                    | Liste drucken                 | Neue Rufnummer               |
|         |                   |                            |                                    |                               |                              |
| Rufnun  | nmer bearbeit     | en                         |                                    |                               | (?)                          |
| Trage   | en Sie hier die A | nmeldedaten für die Interi | nettelefonie ein, die Sie von Ihre | em Internettelefonie-Anbieter | <sup>-</sup> bekommen haben. |

| Tragen Sie hier die Anmelded | aten für die Internettelefe | onie ein, die Sie von Ihi | rem Internettelefon | e-Anbieter bekommen haben. |
|------------------------------|-----------------------------|---------------------------|---------------------|----------------------------|
| Anmeldedaten                 |                             |                           |                     |                            |
| Internetrufnummer verv       | venden                      |                           |                     |                            |
| B fonie-Anbieter             | Anderer Anbieter            | ٥                         |                     |                            |
| Rufnummer für die Anmel      | Interne Rufnummer in        | der F Anzeigename         |                     |                            |
| 79299619                     | 79299619                    |                           |                     | ×                          |
|                              |                             |                           | Weitere Rufnumr     | ner                        |

#### \*Rufnummer für die Anmeldung

Geben Sie in dieser Spalte bitte die Rufnummer für die Anmeldung ein. Diese Rufnummer haben Sie von Ihrem Anbieter bekommen. Sie kann ie nach Anbieter unterschiedlich benannt sein. Bitte geben Sie die Rufnummer genau so ein, wie vom Anbieter vorgegeben, einschließlich eventuell enthaltener Sonderzeichen.

#### \*\*Interne Rufnummer in der FRITZ!Box

Geben Sie nun bitte Ihre Rufnummer ohne Ortsvorwahl und ohne Sonderzeichen ein.

#### Weitere Rufnummer

Über "Weitere Rufnummer" können Sie hier weitere Rufnummern anlegen, wenn diese dieselben Zugangsdaten (Benutzername und Kennwort) wie die erste Rufnummer haben. Rufnummern mit abweichenden Zugangsdaten können Sie später unter "Eigene Rufnummern" über die Schaltfläche "Neue Rufnummer" einrichten.

|     | Internetrufnummern eintrage                             | n                                                                                                    |
|-----|---------------------------------------------------------|----------------------------------------------------------------------------------------------------|
|     | Kennwort                                                |                                                                                                    |
|     | Registrar                                               |                                                                                                    |
|     | Proxy-Server                                            |                                                                                                    |
| ו ו | Tragen Sie Ihre Ortsvorwahl ei                          | in:                                                                                                    |
|     | Ortsvorwahl                                             |                                                                                                    |
|     | ·                                                       |                                                                                                    |
|     | Weitere Einstellungen 🔺                                 |                                                                                                    |
|     | Weitere Einstellungen zur Ru                            | fnummer                                                                                                    |
|     | DTMF-Übertragung                                        | Automatisch v                                                                                                    |
|     | 🗹 Ortsvorwahl für ausgehen                              | de Gespräche einfügen                                                                                                    |
|     | Weitere Einstellungen zur Vei                           | rbindung                                                                                                    |
|     | 🗹 Rufnummer für die Anmel                               | ldung verwenden                                                                                                    |
|     | 🖌 Anmeldung immer über e                                | ine Internetverbindung                                                                                                    |
|     | us Ihr Internetanbieter die s<br>ren Anbieters handelt. | eparate Internettelefonie-Verbindung für eigene Rufnummern reserviert, aktivieren Sie diese Option, wenn es sich um eine Rufnummer eines |